## Scansione su mail

Per effettuare una scansione e inviarla via mail, fate login sulla stampante

Toccate il tasto HOME per entrare nel menù della stampante:

| C.FOLLOW                    | Info | ▶ Ricario | .a 🕨 | In   | dietro |                | ogout 🕨  |            |
|-----------------------------|------|-----------|------|------|--------|----------------|----------|------------|
| Benvenuto Federico Borroni! |      |           |      |      |        |                |          |            |
|                             |      |           |      |      | Dev    | vice status: L | ow paper |            |
| Nome documento              |      |           | Ş    | Data | 🔶 Pag  | gine Dettag    | i        |            |
|                             |      |           |      |      |        |                |          |            |
|                             |      |           | ð    |      |        |                |          |            |
|                             |      |           |      |      |        |                |          |            |
|                             |      |           |      |      |        |                |          | 1 2        |
|                             |      |           |      |      |        |                | 1        |            |
|                             |      |           |      | 6    |        |                |          | 11         |
|                             |      |           |      |      |        |                |          |            |
|                             |      |           |      |      |        |                |          |            |
|                             |      |           |      |      |        |                |          | $\Diamond$ |
| Televise                    |      |           |      |      |        |                |          |            |
| Elimina                     |      |           |      |      |        |                |          |            |
| A4 A3                       |      |           |      |      |        | Stat           | o lavori |            |

Toccate l'icona della scansione:

| 谷 HOME              | 📤 borroni      | 1. ?                      |                                                                                                    |
|---------------------|----------------|---------------------------|----------------------------------------------------------------------------------------------------|
| Copia<br>semplice   | e-FOLLOW Copia | Scan.                     | ①     ①     ①     ①     ①     ①     ①     ①     ①     ①     ①     ①     ①     ①     ①     ①     ①     ①     ①     ①     ①     ①     ①     ①     ①     ①     ①     ①     ①     ①     ①     ①     ①     ①     ①     ①     ①     ①     ①     ①     ①     ①     ①     ①     ①     ①     ①     ①     ①     ①     ①     ①     ①     ①     ①     ①     ①     ①     ①     ①     ①     ①     ①     ①     ①     ①     ①     ①     ①     ①     ①     ①     ①     ①     ①     ①     ①     ①     ①     ①     ①     ①     ①     ①     ①     ①     ①     ①     ①     ①     ①     ①     ①     ①     ①     ①     ①     ①     ①     ①     ①     ①     ①     ①     ①     ①     ①     ①     ①     ①     ①     ①     ①     ①     ①     ①     ①     ①     ①     ①     ①     ①     ①     ①     ①     ①     ①     ①     ①     ①     ①     ①     ①     ①     ①     ①     ①     ①     ①     ①     ①     ①     ①     ①     ①     ①     ①     ①     ①     ①     ①     ①     ①     ①      ①     ①      ①     ①      ①     ①      ①     ①      ①     ①     ①      ①     ①     ①      ①     ①     ①      ①      ①      ①      ①      ①      ①      ①      ①      ①      ①      ①      ①      ①      ①      ①      ①      ①      ①      ①      ①      ①      ①      ①      ①      ①      ①      ①      ①      ①      ①      ①      ①      ①      ①      ①      ①      ①      ①      ①      ①      ①      ①      ①      ①      ①      ①      ①      ①      ①      ①      ①      ①      ①      ①      ①      ①      ①      ①      ①      ①      ①      ①      ①      ①      ①      ①      ①      ①      ①      ①      ①      ①      ①      ①      ①      ①      ①      ①      ①      ①      ①      ①      ①      ①      ①      ①      ①      ①      ①      ①      ①      ①      ①      ①      ①      ①      ①      ①      ①      ①      ①      ①      ①      ①      ①      ①      ①      ①      ①      ①      ①      ①      ①      ①      ①      ①      ①      ①      ①      ①      ①      ①      ①      ①      ①      ①      ①      ①      ①      ①      ①      ①      ①      ①      ①      ①      ①      ①      ①      ①      ①      ①      ①      ① |
| selezione<br>Lingua | <u>8</u> .     | Funzioni utente<br>-User- | ↓ ↓                                                                                                    |
|                     |                |                           |                                                                                                    |

| Scansione         | Impostazior | ni 🍌 🛧 Modelli | <b>、</b> 4 ● ? |             |
|-------------------|-------------|----------------|----------------|-------------|
| Seleziona Menu!   |             |                |                |             |
|                   |             |                |                | <u>۲</u> ۵۲ |
|                   |             | Auto<br>Color  | 300dpi         |             |
|                   |             | Testo          | Q A⇒A          |             |
| 🎾 USB 🔉 갈 WS Scan | ß           | Singolo        | 🛃 Autom.       |             |
|                   |             |                | Imp. Scanner   | 1 2         |
|                   |             |                |                |             |
|                   |             |                |                | //          |
| Destinazione      | Nome file   | F.to file      | 🔍 Antepr.      |             |
|                   |             |                |                | $\Diamond$  |
|                   |             |                |                |             |
|                   |             | 12/04/20       | 22 State Jay   |             |
|                   |             | 12:            | 05 Statu lav.  |             |

Toccare il tasto E-Mail per selezionare la scansione su mail

Viene proposto il proprio indirizzo mail, è possibile cambiare o aggiungere altri indirizzi mail usando il tastierino verde indicato con la freccia, toccate il tasto ok per iniziare la scansione

| Scansione<br>Rubrica                                  | Impostazioni 🔶  | Modelli 🏠    |                               |          |
|-------------------------------------------------------|-----------------|--------------|-------------------------------|----------|
| Premere [START] per avviare la scansione              |                 | L3           |                               | <u> </u> |
| Destinazione 0001<br>TO CC BCC<br>Te fborroni@liuc.it | ♡ Tutto ABC DEF | GHI JKL MN   | <ul><li>Q</li><li>▲</li></ul> |          |
| Canc.tutte le dest.                                   |                 |              |                               | ↓ //     |
| Dettagli 🔉 🔷 Invio                                    | Azzera          | Annulla C    | Ж                             |          |
|                                                       |                 | 12:04/2022 S | tato lav. 🕞                   |          |

Effettuate la scansione e toccate il tastino "Fine lavoro" per inviare la mail con in allegato il documento appena scansionato

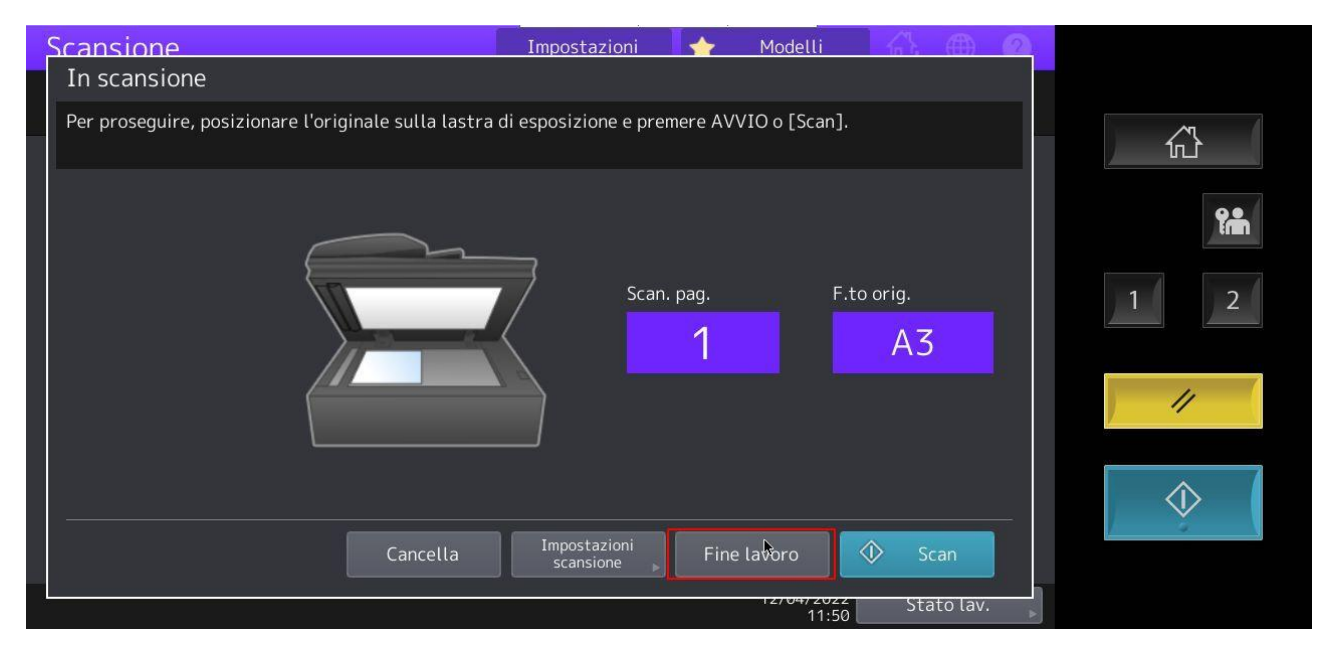

Per brevissimo tempo apparirà la scritta "Invio e-mail" in basso a sinistra

| Scansione                                               | Impostazion | ni 🗼 🛧 Modelli         | ,4 🌐 ?        |    |
|---------------------------------------------------------|-------------|------------------------|---------------|----|
| Seleziona Menu!<br>Premere Scan per avviare la scansior | ne.         |                        |               |    |
| F-mail 🏊 File                                           |             | Auto<br>Color          | 300dpi        |    |
|                                                         |             | 1 Testo                | Q ▲⇒A         | ?m |
| USB 🄐 WS Scan                                           |             | Singolo                | 🛃 Autom.      |    |
|                                                         |             |                        | Imp. Scanner  |    |
|                                                         |             |                        |               | 4  |
|                                                         |             |                        |               | // |
| Destinazione                                            | Nome file   | F.to file              | 🔍 Antepr.     |    |
| 1 💁 fborroni@liuc.it                                    | DOC120422   | PDF Multi              |               |    |
|                                                         |             |                        | 🔷 Scan.       |    |
| Invio e-mail                                            |             | €<br>12/04/202<br>12:0 | 22 Stato lav. |    |

Verrà inviata una mail agli indirizzi specificati per ogni scansione effettuata